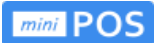

# Pokladní systém miniPOS

# Uživatelská příručka

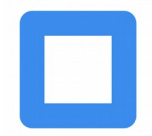

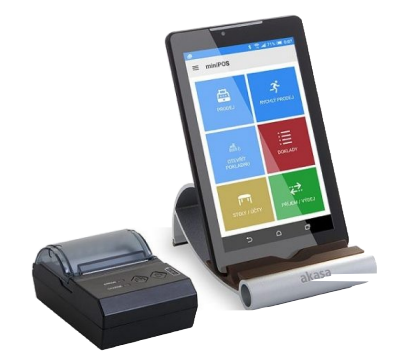

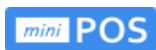

### Obsah

| 1.Úvod                                   | 4               |
|------------------------------------------|-----------------|
| 2.Podporované platformy                  | 4               |
| 3.Portálová aplikace                     | 4               |
| 4.Instalace aplikace miniPOS             | 4               |
| 5.Licence                                | 4               |
| 6.První přihlášení                       | 5               |
| 7. Technická podpora                     | 5               |
| 8.Základní ovládání                      | 5               |
| První spuštění aplikace                  | 6               |
| Přihlášení majitele licence              | 6               |
| Tlačítko pro registraci                  | 6               |
| Registrace nového majitele               | 7               |
| Připojení provozovny.                    | 7               |
| Registrace provozovny                    | 7               |
| Připojení pokladny.                      | 8               |
| Registrace pokladny                      | 8               |
| Správa uživatelů                         | 8               |
| Nastavení uživatele                      | 9               |
| Přihlášení uživatele                     | 9               |
| <u>Hlavní obrazovka</u>                  | <u>9</u>        |
| Boční menu                               | <u>10</u>       |
| Nastavení                                | <u>10</u>       |
| Nastavení provozovny                     | <u>10</u>       |
| Nastavení pokladny                       |                 |
| Nominální hodnoty mincí a bankovek       | <u>11</u>       |
| Nastavení plateb                         | 11              |
| Nastavení tisku                          | 12              |
| <u>Přidání tiskárny</u>                  | 12              |
| Model tiskárny                           | 12              |
| Nastavení tiskárny                       | 13              |
| Nastavení EET                            | <u>13</u>       |
| Nastavení účtenky                        | <u>13</u>       |
| Měny a kurzy                             | 14              |
| Nastavení daňových sazeb                 | 14              |
| Info o programu.                         | 14              |
| Nahlašení problémů                       | 15              |
| Kategorie zboží                          | <u>15</u>       |
| Nastaveni kategorie                      | <u>15</u>       |
| Barva kategorie                          | <u>16</u>       |
| Polozky ceniku.                          | <u>16</u>       |
| <u>Nastaveni polozky.</u>                | <u>16</u>       |
| <u>Rycniy prodej</u>                     | <u>1/</u><br>17 |
| POIOZKUVY prouej                         | <u>1/</u><br>17 |
| <u>nieudili v Celliku</u><br>Nákupní koč | <u>1/</u><br>10 |
| <u>INakupili KUS</u><br>Editaço řádku    | <u>10</u><br>10 |
| <u>Eullace Iauku</u>                     | <u>10</u><br>10 |
| <u>r10uej a 51eva</u>                    | <u>18</u>       |

### mini POS

| <u>Placeno – vráceno19</u>                        |
|---------------------------------------------------|
| Platba cizí měnou19                               |
| Náhled dokladu                                    |
| Objednávky na stoly                               |
| Pojmenované účty                                  |
| Načtení stolu                                     |
| <u>Částečná platba</u> 21                         |
| Přesun stolu                                      |
| Denní uzávěrka                                    |
| Výčetka hotovosti                                 |
| Stav pokladny                                     |
| Přehled dokladů                                   |
| Zobrazení dokladu                                 |
| Filtrování dokladů                                |
| Přehled tržeb za období                           |
| Přehled směn                                      |
| Filtrování směn                                   |
| Přehled tržeb za období                           |
| Nastavení EET v portálové aplikaci ipokladna.cz25 |

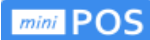

# 1. Úvod

mini POS je jednoduchá pokladna pro široké spektrum podnikatelů - prodejny, penziony, hotely, rychlé občerstvení, bary, restaurace, stánkový prodej, řemeslníky, služby apod.

Pokladna je uživatelsky přívětivá a intuitivní. Umožňuje položkový prodej. Můžete si nastavit vlastní skupiny a položky bez omezení. Samozřejmostí je rychlý prodej, tj. prodej bez zadávání položek. Pokladna umožňuje tisk uzávěrek za vybrané období. Připravujeme verzi s podporou vedení skladů.

### 2. Podporované platformy

Pokladní aplikace podporována na mobilních zařízeních (chytré telefony i tablety) s operačními systémy Android v. 4.2 a vyšší. Je možné pracovat v běžném režimu on-line i ve zjednodušeném režimu off-line, tzn. není nutné internetové připojení. Internetové připojení vyžadují prodejní transakce v běžném režimu, které musí být registrovány dle Fiskálního zákona na Ministerstvu financí, dále jsou to funkcionality umožňující první inicializaci, stažení aplikace, ověřování platnosti licence a synchronizace dat.

### 3. Portálová aplikace

Pro správu dat je určena portálová aplikace *ipokladna.cz*. Na portále *ipokladna.cz* jsou uložena veškerá data zpracovaná na mobilním zařízení (v případě, že na zařízení proběhla automatická nebo manuální synchronizace).

**Certifikát pro EET**, který jste dostali od Finanční správy, vložíte do portálové aplikace ipokladna.cz (viz. postup dále).

Odesílání transakcí probíhá v případě on-line připojení okamžitě. Správu dat je možné provádět na PC platformách s níže uvedenými verzemi internetových prohlížečů:

Windows 7 a Windows 8.X (od verze Internet Explorer 10; od verze Firefox 36.0.4; od verze Google Chrome 40 ) a případně dalších. Základní podmínkou pro použití webového portálu je prohlížeč s podporou HTML5.

### 4. Instalace aplikace miniPOS

Na svém mobilním zařízení otevřete aplikaci **, Obchod Play"**. Do vyhledávače v horní části aplikace napíšete miniPOS, vyberete naší aplikaci *miniPOS* **a** postupujete podle pokynů na obrazovce. Na plochu se přidá ikonka aplikace miniPOS **.** Následně můžete aplikaci spustit. Některá zařízení mohou obsahovat již nainstalovanou aplikaci.

### 5. Licence

Licence spojuje uživatelský účet s balíčkem vybraných funkcí, které je možné tímto způsobem aktivovat.

# 6. První přihlášení

Po instalaci a prvním spuštění aplikace se zobrazí obrazovka s následujícími poli **email** a **heslo**. Při prvním přihlášení je nutné mít zařízení připojené k internetu (on-line). Vyplníte základní registrační údaje **"email", "heslo"** a potvrdíte kliknutím na tlačítko **"Pokračovat"**. Aplikace uživatele dále sama provede potřebným nastavením – viz. kapitola **Základní ovládání**.

**Poznámka**: Stejné registrační údaje použijete následně pro přihlášení do aplikace **miniPOS** i k portálové aplikaci *ipokladna*.

### 7. Technická podpora

Vyskytne - li se jakýkoliv problém s používáním aplikace, neváhejte využít email <u>minipos@quitec.cz</u> k nahlášení problému.

### 8. Základní ovládání

Aplikace používá pro ovládání standardní prvky jako většina mobilních aplikací. Celou aplikaci lze ovládat pouze pomocí doteku nebo tahem. Ovládání je pro uživatele velmi přívětivé a intuitivní. Dotekem je možné vyvolat konkrétní akci či potvrdit danou volbu. V případě, že jeden proces nemůže být zpracován na jedné obrazovce, je rozdělen do více kroků / více obrazovek. Rozdělení je automatické na základě použitého typu zařízení.

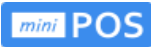

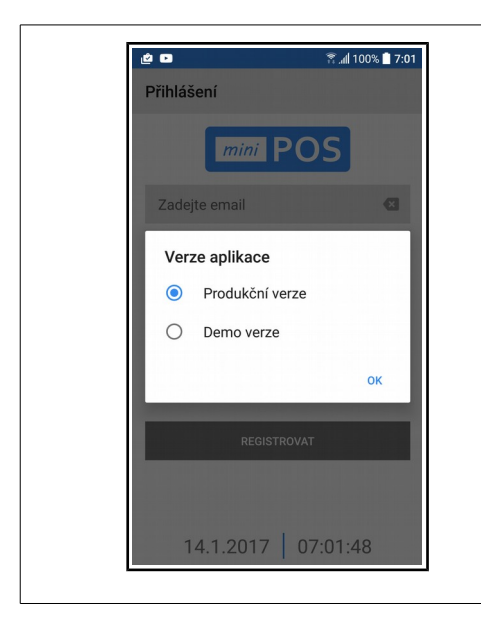

### První spuštění aplikace

Při prvním spuštění zvolte režim běhu aplikace.

### Produkční verze

Ostrá verze určená pro skutečný prodej pod účtem majitele licence miniPOS. Data budou zálohována na serveru.

### Demo verze

Zkušební verze s testovacími daty určená pro seznámení se s aplikací. Data jsou uložena jen lokálně v aplikaci.

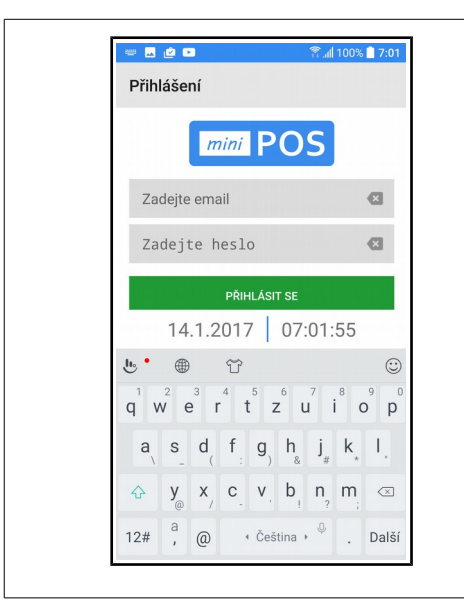

### Přihlášení majitele licence

Pro spuštění produkční verze je nutné přihlášení k účtu majitele licence. Pokud již máte svůj účet vytvořený, zadejte zde svůj **email** a **heslo**. Veškerá data a nastavení se přenesou ze serveru do pokladny. Zadaný email slouží jako jednoznačný identifikátor majitele licence.

Pokud svůj účet ještě nemáte vytvořen, můžete jej vytvořit na provozním webu **ipokladna.cz** a nebo přímo zde. Za tím účelem skryjte klávesnici nebo posuňte obrazovku a zobrazí se Vám tlačítko pro registraci.

|                                                                                                    | 🖹 📶 100% 🗋 12:4                                                                   |
|----------------------------------------------------------------------------------------------------|-----------------------------------------------------------------------------------|
| Přihlášení                                                                                                    |                                                                                   |
| mini PO                                                                                                    | DS                                                                                |
| Zadejte email                                                                                                    | ×                                                                                 |
| Zadejte heslo                                                                                                    | Ø                                                                                 |
| PŘIHLÁSIT                                                                                                    | SE                                                                                |
| Zadejte existující email a heslo.<br>ooté sloužit k přihlášení do mol<br>do webové administrace. Do mi<br>ověřovací email, ve kterém je tře<br>tím potvrdit registraci. | Tyto údaje budou<br>bilní aplikace i<br>nuty vám příjde<br>eba kliknout na link a |
| REGISTROV                                                                                                    | AT                                                                                |
|                                                                                                    |                                                                                   |
|                                                                                                    |                                                                                   |

### Tlačítko pro registraci

Ve spodní části přihlašovací obrazovky je tlačítko pro registraci nového účtu. Na mobilním telefonu se toto objeví po skrytí klávesnice a nebo posunu obrazovky nahoru.

Pokud si přejete založit nový účet majitele licence, stiskněte tlačítko **Registrovat** a zobrazí se dialog pro registraci.

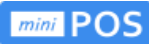

| <ul> <li>← Registrace</li> </ul> | <b>"⊪ 100% ∎ 12:4</b> |
|----------------------------------|-----------------------|
| mini POS                         | 5                     |
| Zadejte email                    |                       |
| Zadejte heslo                    | ×                     |
| Potvrzení hesla                  | ۲                     |
| REGISTROVAT                      |                       |

### Registrace nového majitele

Registrovat nového majitele licence můžete přímo zde v aplikaci. Zadejte platný email a zvolte si bezpečné heslo pro přístup do systému miniPOS. Heslo musí obsahovat velká i malá písmena a číslice nebo speciální znaky.

Po stisku tlačítka **Registrovat** bude vytvořen nový účet na provozním webu **ipokladna.cz** a v systému miniPOS. Stejné přihlašovací údaje platí do aplikace i na web. Do minuty Vám přijde potvrzovací email s odkazem pro aktivaci účtu. Účet bude aktivován až po potvrzení registrace kliknutím na odkaz.

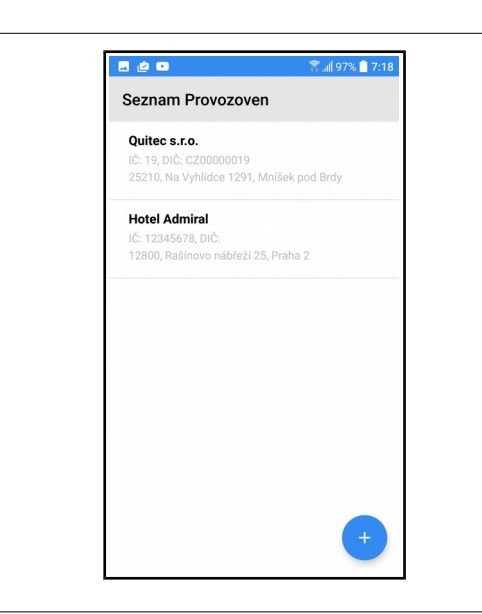

### Připojení provozovny

Pod účtem majitele licence můžete mít vedeno více provozoven. Při prvním spuštění aplikace na novém zařízení **vyberte provozovnu**, ke které chcete pokladnu připojit. Vaše volba bude uložena do té doby, než aplikaci odinstalujete a nebo než ji odpojíte od svého účtu.

Pokud ještě nemáte zavedenu žádnou provozovnu a nebo si přejete **vytvořit novou**, stiskněte tlačítko **Plus**.

Otevře se vám dialog Registrace provozovny.

| <u>*</u>                           | 🖀 "nii 97% 📃 14:2 |
|------------------------------------|-------------------|
| Registrace provoz                  | ovny              |
| Název firmy<br>Zadejte název firmy |                   |
| Ulice<br>Zadejte ulici             |                   |
| PSČ<br>Zadejte PSČ                 |                   |
| Město<br>Zadejte město             |                   |
| IČO<br>Zadejte IČO                 |                   |
| <b>DIČ</b><br>Zadejte DIČ          |                   |
| Jsem plátce daně                   |                   |
| ULOŽIT PR                          | OVOZOVNU          |

### **Registrace provozovny**

Při registraci nové provozovny zadejte Název firmy, adresu, IČO a DIČ.

Je důležité správně nastavit zda jste **plátce daně** z přidané hodnoty. Pokladna podle tohoto nastavení buď zobrazuje DPH při prodeji a na dokladech a nebo ne. Nastavení je možné dle potřeby změnit i později.

Vyplňte potřebné údaje a novou provozovnu uložte tlačítkem **Uložit provozovnu**.

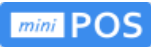

|   | •                                    | 🖀 📶 100% 📋 7:03 |
|---|--------------------------------------|-----------------|
| ÷ | Seznam pokladen                      |                 |
| - | <b>Pokladna</b><br>Číslo pokladny: 1 |                 |
|   |                                      |                 |
|   |                                      |                 |
|   |                                      |                 |
|   |                                      |                 |
|   |                                      |                 |
|   |                                      |                 |
|   |                                      | +               |

### Připojení pokladny

V rámci provozovny můžete mít vedeno více pokladen. Při prvním spuštění aplikace na novém zařízení **vyberte pokladnu**, ke které chcete aplikaci připojit. Vaše volba bude uložena do té doby, než aplikaci odinstalujete a nebo než ji odpojíte od svého účtu.

Pokud ještě nemáte zavedenu žádnou pokladnu a nebo si přejete **vytvořit novou**, stiskněte tlačítko **Plus**. +

Otevře se vám dialog Registrace pokladny.

| -             | 😤 📶 97                        | % 📋 14:: |
|---------------|-------------------------------|----------|
| ÷             | Registrace pokladny           |          |
| Náze<br>Pokla | <b>v pokladny</b><br>dna      |          |
| Číslo<br>1    | pokladny                      |          |
| Dese<br>2     | tinná místa obecně            |          |
| Dese<br>2     | tinná místa v množství        |          |
| Dese<br>2     | tinná místa jednotkové ceny   |          |
| Dese<br>0     | tinná místa u sazby DPH       |          |
| Zaok<br>2     | rouhlení celkové ceny dokladu |          |
| Zápo          | rné ceny                      |          |

### **Registrace pokladny**

Při registraci nové pokladny je nutné vyplnit název a číslo pokladny. **Číslo pokladny musí být jedinečné** v rámci provozovny. Nemůžete mít více pokladen se stejným číslem. Docházelo by ke kolizi čísel dokladů.

Nastavte požadovaný počet desetinných míst a zaokrouhlení. Můžete povolit **záporné ceny** položek a **záporné množství** položek na dokladu například pro slevy a vratky.

Novou pokladnu uložte tlačítkem **Uložit pokladnu**.

| <ul> <li>✓ Uživatelé</li> <li>✓ Uživatelé</li> <li>✓ Pokladn</li> <li>Přístup vyžaduje PIN</li> <li>Ne</li> <li>Majítel</li> <li>Správce</li> <li>Přístup vyžaduje PIN</li> <li>Ne</li> <li>Petr</li> <li>Manaže</li> <li>Přístup vyžaduje PIN</li> <li>Ne</li> </ul> | . 🖄 🖬                | 😤 all 100% 📋 7:0 |
|----------------------------------------------------------------------------------------------------|----------------------|------------------|
| Jitka Pokladın<br>Přístup vyžaduje PIN Ne<br>Majitel Správce<br>Přístup vyžaduje PIN Ne<br>Petr Manažer<br>Přístup vyžaduje PIN Ne                                                                                                    | ← Uživatelé          | OK               |
| Přístup vyžaduje PIN Ne<br>Majitel Správce<br>Přístup vyžaduje PIN Ne<br>Petr Manažer<br>Přístup vyžaduje PIN Ne                                                                                                    | Jitka                | Pokladni         |
| Majitel Správce<br>Přístup vyžaduje PIN Ne<br>Petr Manažer<br>Přístup vyžaduje PIN Ne                                                                                                    | Přístup vyžaduje PIN | Ne               |
| Přístup vyžaduje PIN Ne Petr Manažer Přístup vyžaduje PIN Ne                                                                                                    | Majitel              | Správce          |
| Petr Manažer<br>Přístup vyžaduje PIN Ne                                                                                                    | Přístup vyžaduje PIN | Ne               |
| Přístup vyžaduje PIN Ne                                                                                                    | Petr                 | Manažer          |
|                                                                                                    | Přístup vyžaduje PIN | Ne               |
|                                                                                                    |                      |                  |

### Správa uživatelů

Na provozovně může být vedeno více uživatelů pokladních. Každý uživatel má své jméno a uživatelská práva. Na této obrazovce můžete **založit nové** uživatele tlačítkem **Plus** nebo editovat ty stávající. Správu uživatelů ukončíte tlačítkem **OK** vpravo na horní na liště.

Práva uživatele jsou dána typem jeho účtu:

Pokladní - Prodej na pokladně, Objednávky na stoly
Vedoucí - Storno, Otevření a uzavření směny, Hotovost
Manažer - Tržby, Doklady, Směny, Položky, Nastavení
Majitel - Správa účtu a uživatelů

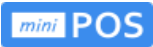

| ✔     Uživatel       Jméno a příjmění       Petr       Telefon       Dič pověřujícího poplatníka       CZ12345678       Přístup vyžaduje PIN       Ne       Typ uživatele       mail       petr@gmail.com | . 🖄 🗈                       | 😤 📶 97% 📋 7:1 |
|----------------------------------------------------------------------------------------------------|-----------------------------|---------------|
| Jméno a příjmění Petr Telefon DlČ pověřujícího poplatníka CZ12345678 Přístup vyžaduje PIN Ne Typ uživatele Manažer Email petr@gmail.com Hesio                                                             | ← Uživatel                  | ī             |
| Petr Telefon DiC pověřujícího poplatníka CZ12345678 Přístup vyžaduje PIN Ne Typ uživatele Manažer Email petr@gmail.com Heslo                                                                              | Jméno a příjmění            |               |
| Telefon CZ12345678 Přístup vyžaduje PIN Ne Typ uživatele Manažer Email petr@gmail.com Hesio                                                                                                    | Petr                        |               |
| DIČ povětujícho poplatnika<br>CZ12345678<br>Přístup vyžaduje PIN Ne ,<br>Typ uživatele Manažer ,<br>Email<br>petr@gmail.com                                                                               | Telefon                     |               |
| CZ12345678<br>Přístup vyžaduje PIN Ne ,<br>Typ uživatele Manažer ,<br>Email<br>petr@gmail.com                                                                                                    | DIČ pověřujícího poplatníka |               |
| Přístup vyžaduje PIN Ne Typ uživatele Manažer Email Petr@gmail.com Heslo                                                                                                    | CZ12345678                  |               |
| Typ uživatele Manažer<br>Email<br>petr@gmail.com<br>Hesio                                                                                                    | Přístup vyžaduje PIN        | Ne            |
| Email petr@gmail.com Heslo                                                                                                    | Typ uživatele               | Manažer       |
| petr@gmail.com<br>Heslo                                                                                                    | Email                       |               |
| Heslo                                                                                                    | petr@gmail.com              |               |
|                                                                                                    | Heslo                       |               |
|                                                                                                    |                             |               |
|                                                                                                    |                             |               |
|                                                                                                    | ULOŽIT                      |               |

### Nastavení uživatele

Povinným údajem je **jméno uživatele**. Volitelně je možné nastavit **PIN** pro bezpečné přihlášení.

Uživatel s právy **Manažer** a **Majitel** má navíc **email** a **heslo** pro přihlášení na provozní web <u>ipokladna.cz</u>. Pro majitele jsou email a heslo povinné.

Na jedné pokladně je možné **prodávat na více DIČ** (více daňových subjektů). Pokud bude mít uživatel vyplněno **DIČ pověřujícího poplatníka**, budou jeho tržby evidovány na jeho daňovém účtu dle zákona o EET.

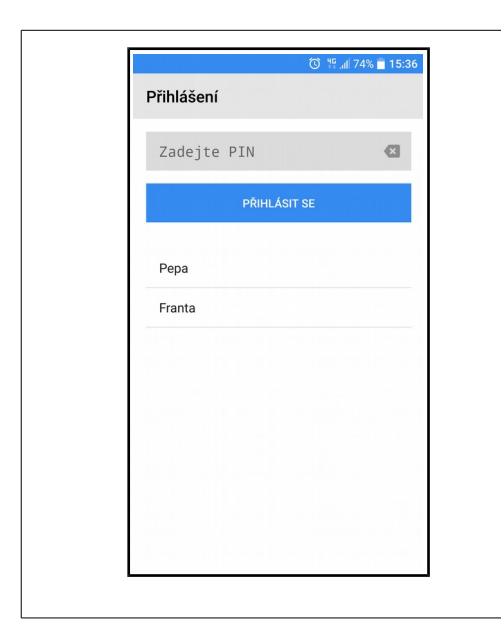

### Přihlášení uživatele

Aplikace umožňuje dva typy přihlášení pokladních. Přístup s PINem a přístup bez PINu. Volba se aktivuje v nastavení každého uživatele.

**Přístup vyžaduje PIN** Ano / Ne

Uživatelé bez PINu jsou zobrazeni jménem na přihlašovací obrazovce a pro přihlášení stačí **kliknout na jméno uživatele**.

Uživatelé s PINem nejsou na přihlašovací obrazovce zobrazeni. Pro jejich přihlášení je třeba **zadat PIN**.

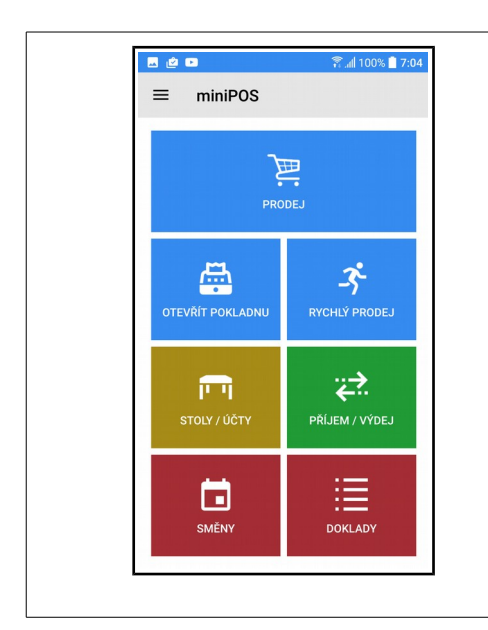

### Hlavní obrazovka

Hlavní obrazovka miniPOS umožňuje intuitivní ovládání pokladny. Ikona **PRODEJ** umožňuje položkový prodej. Zahájení prodeje předpokládá **OTEVŘÍT POKLADNU**. Položkový prodej předpokládá zadání **KATEGORIÍ** a **POLOŽEK** – viz. **Boční menu**. Jednotlivé kategorie a položky můžete pohodlně zadat v portálové aplikaci **ipokladna.cz**. **RYCHLÝ PRODEJ** (viz. dále) umožňuje prodej bez zadávání položek. Prodej jednotlivých položek lze přiřadit na **STOLY/ÚČTY.** Ikona **SMĚNY** a ikona **DOKLADY** umožňují okamžitý přehled o prodeji zobrazí historii směn a pokladních dokladů.

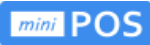

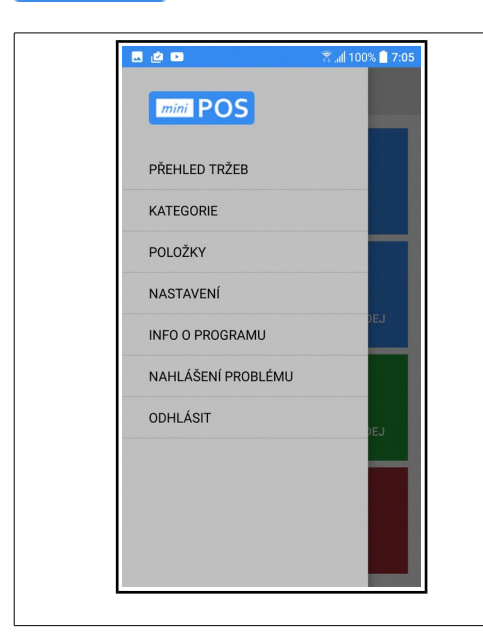

### Boční menu

**Boční menu** je přístupné přes ikonu (hamburger menu) v levém horním rohu a umožňuje nastavení pokladny. Lze zde vybrat zadání **KATEGORIÍ** (například **nápoje)**, **POLOŽEK** (například **pivo**).

NASTAVENÍ umožňuje nastavit provozovnu, pokladnu, tiskárnu, účtenku, číslování účtenek, měny, kurzy, daňové sazby, EET a další.

Volba **ODHLÁSIT** odhlásí právě přihlášeného uživatele od pokladny. Bude vyžadováno opětovné přihlášení.

| . 🖉 🖻 👘                          | 🕅 100% 📋 7:0 |
|----------------------------------|--------------|
| ← Nastavení                      |              |
| Nastavení provozovny             |              |
| Nastavení pokladny               |              |
| Nastavení tisku                  |              |
| Nastavení EET                    |              |
| Správa uživatelů                 |              |
| Zobrazit náhled po potvrzení dok | dadu 🔽       |
| Automatické odhlášení            |              |
| Maximální hodnota účtu<br>10000  |              |
| Číslování účtenek<br>80          |              |
| Slučovat položky na účtu         |              |

### Nastavení

Volba Náhled dokladu před tiskem.

Volba **Automatické odhlášení** slouží k odhlášení pokladního ihned po provedení prodeje.

Maximální hodnota účtu v Kč pro pokladní doklad.

Volba **Slučovat položky na účtu** slouží ke sloučení stejných položek do jednoho řádku na účtence.

**Odhlásit a vyčistit data** odpojí pokladnu od účtu a smaže veškerá data ze zařízení. Bude nutné přihlášení majitele.

| ← Nastavení          | provozovny |
|----------------------|------------|
| Název firmy          |            |
| Quitec s.r.o.        |            |
| Ulice                |            |
| Na Vyhlídce 1291     |            |
| PSČ                  |            |
| 25210                |            |
| Město                |            |
| Mníšek pod Brdy      |            |
| IČO                  |            |
| 19                   |            |
| DIČ                  |            |
| CZ00000019           |            |
| Jsem plátce daně     |            |
| Základní měrná jedno | otka       |

### Nastavení provozovny

Je třeba vyplnit Název firmy, adresu, IČO a DIČ.

Volba **Jsem plátce daně** určuje chování aplikace, zda bude zobrazovat a tisknout údaje o DPH a nebo ne.

**Základní měrná jednotka** určuje, jaké měrná jednotka bude přednastavena při založení nové položky.

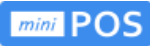

|                  |                          | 👬 📶 100% 🔤 7:08 |
|------------------|--------------------------|-----------------|
| ÷                | Nastavení poklac         | iny             |
| Název<br>Pokladi | <b>r pokladny</b><br>Ina |                 |
| Číslo p<br>1     | pokladny                 |                 |
| Deseti<br>2      | inná místa obecně        |                 |
| Deseti<br>2      | inná místa v množství    |                 |
| Deseti<br>2      | inná místa jednotkové o  | ceny            |
| Deseti<br>0      | inná místa u sazby DPH   | 1               |
| Zaokro<br>1      | ouhlení celkové ceny do  | okladu          |
| Zápori           | né ceny                  |                 |

### Nastavení pokladny

Je nutné zadat **Název pokladny a Číslo pokladny**.

Nastavte si zobrazení desetinných míst a zaokrouhlení dokladu dle vašich požadavků.

Je možné povolit **záporné ceny** položek v ceníku zboží a při prodeji.

Je možné povolit **záporné množství** položek při prodeji.

Označení položky **Automaticky odesílat přehled tržeb** umožní odesílat uzávěrku pokladny na email majitele.

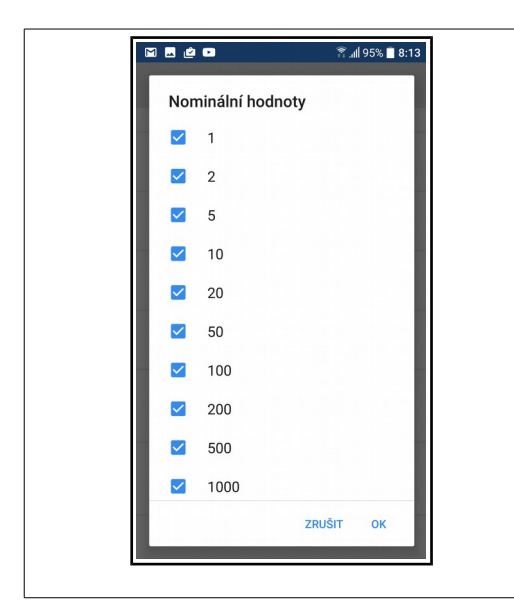

### Nominální hodnoty mincí a bankovek

Zde je možné nastavit, s jakými platidly chcete pracovat na výčetce hotovosti. Nastavte si jen ta platidla, která budete používat.

Nové nastavení potvrďte tlačítkem **OK**.

Vybrané hodnoty platidel budou dostupné také při platbě hotově pro rychlé zadání přijaté částky.

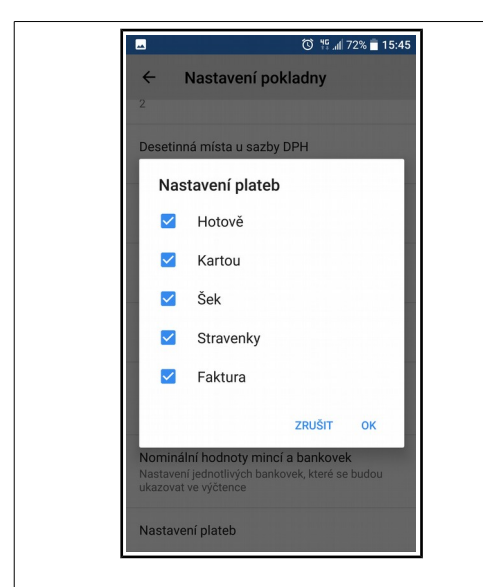

### Nastavení plateb

Označení položek v **Nastavení plateb** povolí různé typy plateb – **hotově, kartou, šek, stravenky, faktura**.

Zadané typy plateb budou dostupné při prodeji.

Při platbě hotově může být na výběr cizí měna.

Při platbě stravenkami je možný doplatek a nebo vrácení přeplatku v hotovosti.

Při platbě kartou pokladna umožní navíc zadat typ karty.

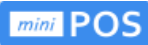

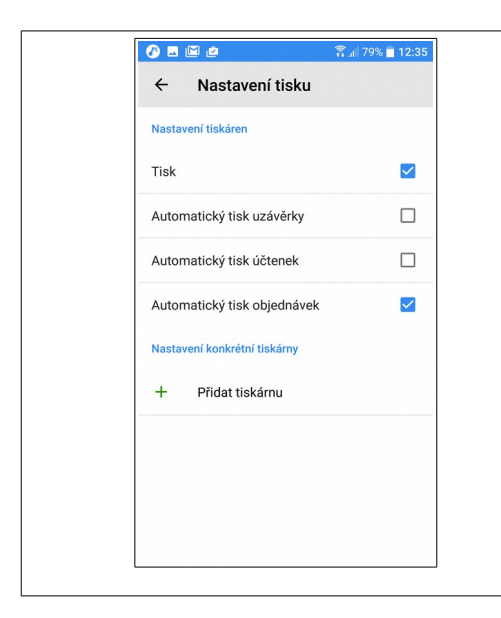

### Nastavení tisku

Volbou **Tisk** je možné tisk v aplikaci globálně zapnout nebo vypnout a to bez ohledu na jiná nastavení.

Jednotlivě je možné zapnout: automatický tisk uzávěrky při uzavření směny, automatický tisk účtenek při prodeji, automatický tisk objednávek do kuchyně.

Aplikace miniPOS umí obsluhovat jednu nebo více tiskáren. Konkrétní tiskárnu můžete připojit volbou **Přidat tiskárnu.** 

| /) 🗷 🖾 🖄                                 | 🖀 📶 79% 📋 12:3 |
|------------------------------------------|----------------|
| ← Vytvořit novo                          | u tiskárnu     |
| <b>Jméno tiskárny</b><br>Tiskárna        |                |
| Model tiskárny<br>Vyberte model tiskárny |                |
| HW adresa                                |                |
| Počet kopií<br>0                         |                |
| Odsazení stránky<br>0                    |                |
| Tisknout uzávěrku                        |                |
| Tisknout účtenky                         |                |
| Tisk objednávek                          |                |
| Otevřít pokladní zásuvku                 |                |

### Přidání tiskárny

Vyberete z nabídky **Model tiskárny.** 

Zatrhněte si požadované volby, co má tato tiskárna tisknout:

**tisknout uzávěrku** - přehled tržeb při uzavření směny, **tisknout účtenky** - doklady při prodeji,

tisk objednávek - přijaté objednávky na stoly a účty.

Nastavení potvrď te tlačítkem **Uložit tiskárnu**.

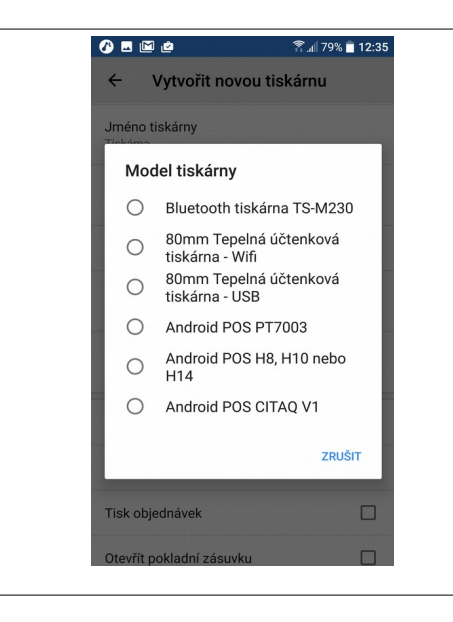

### Model tiskárny

Možnosti výběru **modelu tiskárny** neustále rozšiřujeme o další typy tiskáren.

**Poznámka:** Bluetooth tiskárnu je třeba předem spárovat s pokladním zařízením. Při odpojení tiskárny během provozu proveď te "reset" tiskárny.

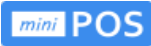

| **                                           | 🔰 🕈 📶 93% 🔲 15:29 |
|----------------------------------------------|-------------------|
| ← Tiskárna                                   | Î                 |
| Aktivace tiskárny                            |                   |
| Zjistit stav tiskárny                        |                   |
| Test tisku                                   |                   |
| Jméno tiskárny<br>Tiskárna                   |                   |
| Model tiskárny<br>Bluetooth tiskárna TS-M230 |                   |
| HW adresa                                    |                   |
| Počet kopií<br>0                             |                   |
| Odsazení stránky<br>0                        |                   |
| Tickpout uzóvěrku                            |                   |

### Nastavení tiskárny

Poté co tiskárnu vytvoříte, vstupte znovu do jejího nastavení a ověřte funkci.

Ověřte, že je zatržena Aktivace tiskárny.

Funkce **Zjistit stav tiskárny** ověří zda je tiskárna připojena a v jakém je stavu.

**Test tisku** provede testovací tisk.

**Poznámka:** Pokud tiskárna netiskne doklady, je možné v mnoha případech tisk obnovit funkcí **Test tisku**.

| <b>4</b>                                          | 🖇 🖀 📶 92% 🗖 15:40 |
|---------------------------------------------------|-------------------|
| ← Nastavení EET                                   |                   |
| Nastavit EET<br>Podle provozovny                  |                   |
| Podpisový certifikát<br>Certifikát je nastaven    |                   |
| DIČ poplatníka<br>CZ62913425                      |                   |
| <b>Označení provozovny</b><br>11                  |                   |
| Označení pokladního zařízen<br>Test Pokladna      | ní                |
| <b>Režim</b><br>Ostrý mód                         |                   |
| Účtenky bez EET<br>Některé účtenky nemusí podléha | at EET            |
| Zjednodušený režim                                |                   |

### Nastavení EET

V **Nastavení** vyberte **Nastavení EET** a postupně vyplňte požadované údaje.

Pokladna má buď vlastní nastavení EET a nebo si bere nastavení z provozovny (společné pro více pokladen).

**Pozor:** Je nutné **vyplnit DIČ poplatníka** i pokud nejste plátce DPH! Zadejte **označení provozovny**, které vám bylo přiděleno při registraci k EET (zpravidla číslo 11).

**Certifikát pro EET**, který jste dostali od Finanční správy zadejte v portálové aplikaci **ipokladna.cz** (*viz. dále*).

| · · ··································                                          | ructeriky / Stvrzeriky                                                         |
|---------------------------------------------------------------------------------|--------------------------------------------------------------------------------|
| Klikněte pro zvolení                                                            | loga                                                                           |
| Patička                                                                         |                                                                                |
| Děkujeme za nák                                                                 | up                                                                             |
|                                                                                 |                                                                                |
| Peka<br>Jan<br>252<br>ICO:<br>DIC:                                              | nrny Brno<br>iska 154<br>10 Brno<br>123456<br>ABC123456                        |
| FIK: 415764248<br>Doklad: 14<br>Datum: 05.10.2<br>Variabilni sym<br>Ucel platby | :<br>016 15:45:35<br>nbol: 1354                                                |
| Sleva<br>Po sleve<br>K platbe<br>Zaplaceno stra<br>Vraceno                      | 15.00 CZK<br>150.00 CZK<br>150.00 CZK<br>150.00 CZK<br>200.00 CZK<br>50.00 CZK |
| Dokujor                                                                         |                                                                                |

### Nastavení účtenky

Povinné údaje na účtence vychází z **nastavení provozovny** a **nastavení EET**.

Dále můžete v **Nastavení účtenky** doplnit **vlastní logo** a **patičku**.

Dříve zadané logo je možné Smazat.

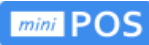

| . é 🗈                          | 🖀 📶 99% 📋 7:0 |
|--------------------------------|---------------|
| ← Měny a kurzy                 |               |
| Základní měna<br>Česká koruna  |               |
| EUR                            |               |
| Kurz měny<br>27.0              |               |
| GBP                            |               |
| Kurz měny<br>Zadejte kurz měny |               |
| USD                            |               |
| Kurz měny<br>Zadejte kurz měny |               |
| PLN                            |               |
|                                |               |

### Měny a kurzy

Kromě základní měny je možné v aplikaci aktivovat další **cizí měny**. Aplikace umí při platbě přepočítat částky zadaným kurzem.

Aktivujte požadovanou měnu zatržením a zadejte **kurz**.

Aktivní měny budou dostupné při prodeji. Pokladna miniPOS eviduje pohyb hotovosti v aktivních měnách a vyčísluje je v přehledu tržeb a na uzávěrce směny.

| Hodnota základní sazby (%)<br>21<br>Hodnota první snížené sazby (%)<br>15<br>Hodnota druhé snížené sazby (%)<br>10<br>Hodnota osvobozené sazby (%)<br>0 | ÷           | Nastavení daňový         | ch sazeb |
|----------------------------------------------------------------------------------------------------|-------------|--------------------------|----------|
| Hodnota první snížené sazby (%)<br>15<br>Hodnota druhé snížené sazby (%)<br>10<br>Hodnota osvobozené sazby (%)<br>0                                     | Hodno<br>21 | ta základní sazby (%)    |          |
| Hodnota druhé snížené sazby (%)<br>10<br>Hodnota osvobozené sazby (%)<br>0                                                                              | Hodno<br>15 | ta první snížené sazby ( | %)       |
| Hodnota osvobozené sazby (%)<br>0                                                                                                    | Hodno<br>10 | ta druhé snížené sazby   | (%)      |
|                                                                                                    | Hodno<br>0  | ta osvobozené sazby (%   | 6)       |
|                                                                                                    |             |                          |          |
|                                                                                                    |             |                          |          |

### Nastavení daňových sazeb

Zde je možné nastavit aktuální procentuální sazby pro jednotlivé sazby DPH:

Základní sazba, První snížená sazba, Druhá snížená sazba.

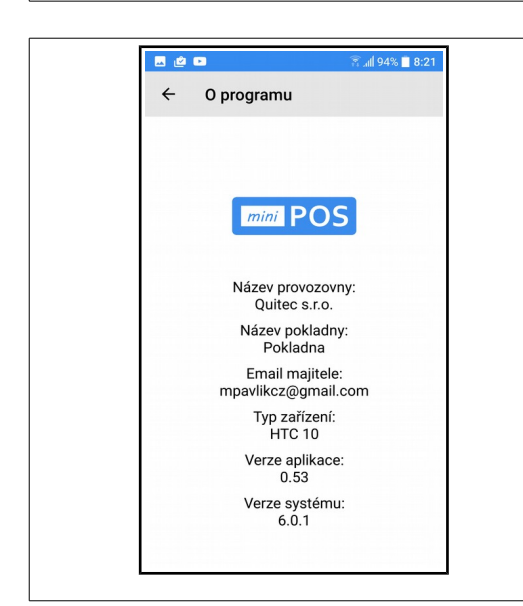

### Info o programu

Zobrazuje důležité informace pro případnou podporu.

Zkontrolujte si **verzi aplikace**, že vaše aplikace je aktuální. Případně aktualizujte aplikaci v **Google Play** nebo stažením APK ze stránky **Podpora** na webu <u>miniPOS.cz</u>.

**Poznámka:** Při hlášení problému emailem prosím uveď te všechny zde zobrazené informace.

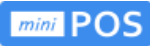

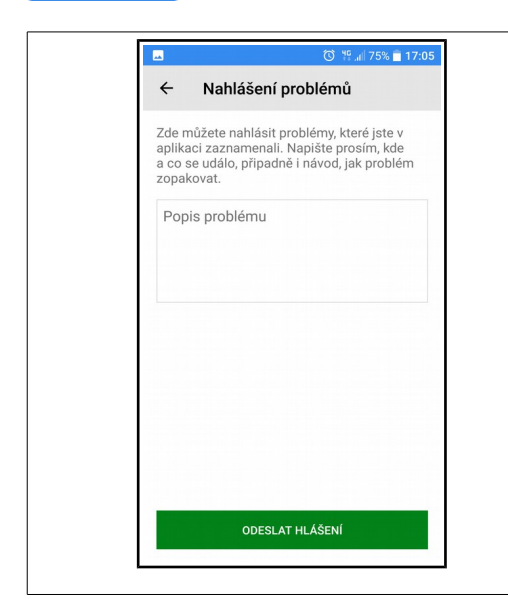

### Nahlášení problémů

Tímto dialogem lze hlásit problémy přímo z aplikace. Zde již nevyplňujte informace o programu, provozovně a účtu majitele; ty jsou v hlášení automaticky zahrnuty.

**Poznámka:** V rámci podpory vám pomáháme řešit problémy a aplikaci neustále přizpůsobujeme vašim požadavkům.

# Image: Second Second Secon

Nová kategorie se přidá tlačítkem Plus

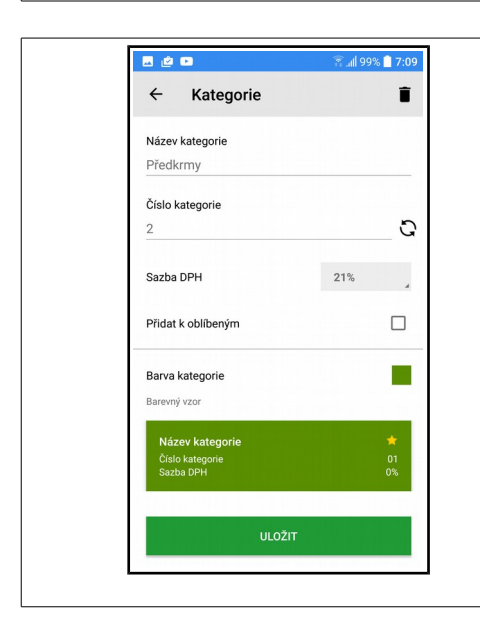

### Nastavení kategorie

Vyplňte název kategorie, číslo kategorie, sazbu DPH a nastavte barvu kategorie.

**Číslo kategorie** je možné generovat automaticky, aby bylo jedinečné.

**Sazba DPH** u kategorie je pro nové položky, které budou do této kategorie přidány. Jejich DPH bude prvotně nastaveno dle DPH u vybrané kategorie. DPH je dále možné libovolně nastavit na úrovni **položky.** 

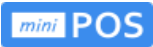

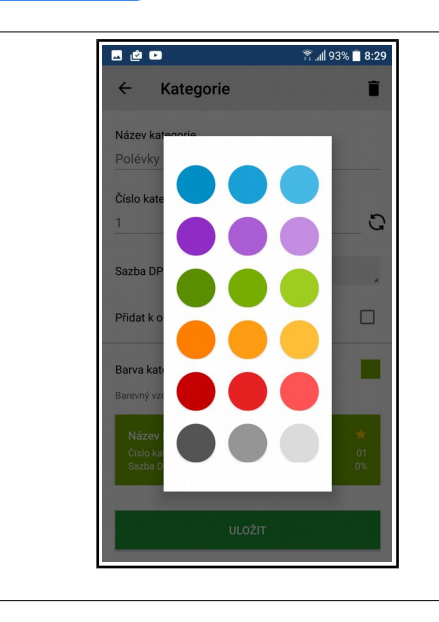

### Barva kategorie

Barvu kategorie vyberte z připravené palety barev.

Barva bude zobrazena v přehledu kategorií a na obrazovce položkového prodeje.

| -                                                                               | Ŭ                   | ቸ 📶 73% 📋 15:                                           |
|---------------------------------------------------------------------------------|---------------------|---------------------------------------------------------|
| ← Polož                                                                         | żky                 |                                                         |
| VŠE                                                                             | NÁPOJE              | SENDVIČE                                                |
| HOTOVÁ JÍDLA                                                                    | POLÉVKY             | DEZERTY                                                 |
| Bravčové výpeč                                                                  | Sky                 | 7                                                       |
| Název kategorie                                                                 |                     | Hotová jídla                                            |
| Sazba DPH                                                                       |                     | 22%                                                     |
| Ananásové can                                                                   | nelloni s mláčnou i |                                                         |
|                                                                                 | nenoni a ninechou   | rýži                                                    |
| Název kategorie<br>Sazba DPH                                                    |                     | <b>ýži</b><br>Hotová jídla<br>22%                       |
| Název kategorie<br>Sazba DPH<br>Krevety na zele                                 | ninovém lůžku       | ýži<br>Hotová jídla<br>22%                              |
| Název kategorie<br>Sazba DPH<br>Krevety na zele<br>Název kategorie<br>Sazba DPH | ninovém lůžku       | ýži Hotová jídla<br>22%<br>Y<br>Hotová jídla<br>22%     |
| Název kategorie<br>Sazba DPH<br>Krevety na zele<br>Název kategorie<br>Sazba DPH | ninovém lůžku       | rýži<br>Hotová jídla<br>22%<br>Hotová jídla<br>22%<br>+ |

### Položky ceníku

Po zadání **kategorií zboží** lze zadávat jednotlivé **položky** včetně **cen** a přiřazování pod **kategorie**.

Položky **lze filtrovat** dle jednotlivých kategorií pomocí tabů v horní části obrazovky.

Hvězdičkou je možné označit oblíbené položky.

Obrazovka umožňuje **posun** 📮 🗲

Nová položka se přidá tlačítkem Plus

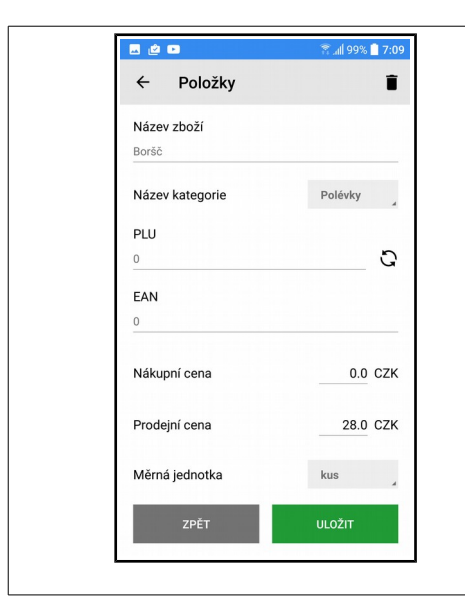

### Nastavení položky

Po zadání **kategorií zboží** lze zadávat jednotlivé **položky** včetně **cen** a přiřazování pod **kategorie**.

Položky **lze filtrovat** dle jednotlivých kategorií zboží v horní části obrazovky.

Hvězdičkou je možné označit oblíbené položky.

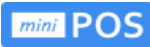

| < D.       | oblý prod  |     |       |
|------------|------------|-----|-------|
| ₹ ку       | citiy prou | ej  |       |
| Měna       |            | cz  | <     |
| K uhrazení |            | _   | •     |
| Sazba DPH  |            |     |       |
| 0%         | 10%        | 15% | 21%   |
| 7          | 8          | 9   |       |
| 4          | 5          | 6   | +     |
| 1          | 2          | 3   | x     |
|            | 0          |     |       |
| Celková ce | na:        |     |       |
| ZRL        | JŠIT       | POT | /RDIT |

# Rychlý prodej

**Rychlý prodej** umožňuje zadávat jednotlivé nebo souhrnné částky prodeje v příslušné měně bez zadávání jednotlivých položek.

- Zadat částku k uhrazení, DPH a Potvrdit
- Lze zadat jednotlivé částky, které se sčítají.
- Zadané částky lze před potvrzením zrušit.

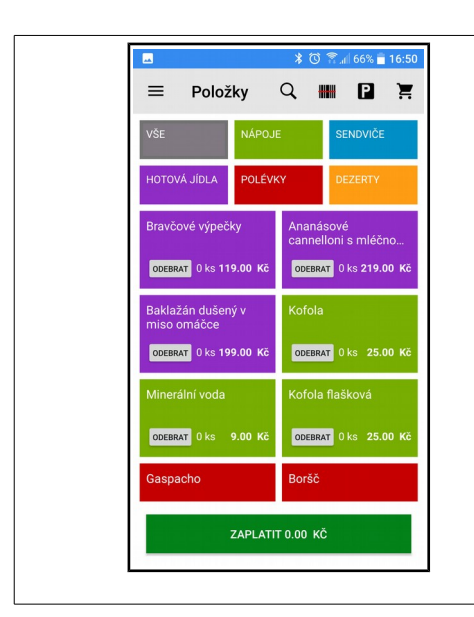

### Položkový prodej

Na hlavní obrazovce vyberte ikonu **PRODEJ** a zobrazí se obrazovka **POLOŽKY.** 

Jednotlivé položky, které vyberete k prodeji se zobrazí v **nákupním koši.** 

Položky můžete přiřadit (zaparkovat) k jednotlivým stolům nebo účtům vybráním ikony **P**.

Zaplatit položky je možné v nákupním koši nebo "zaparkované" ke stolu / účtu.

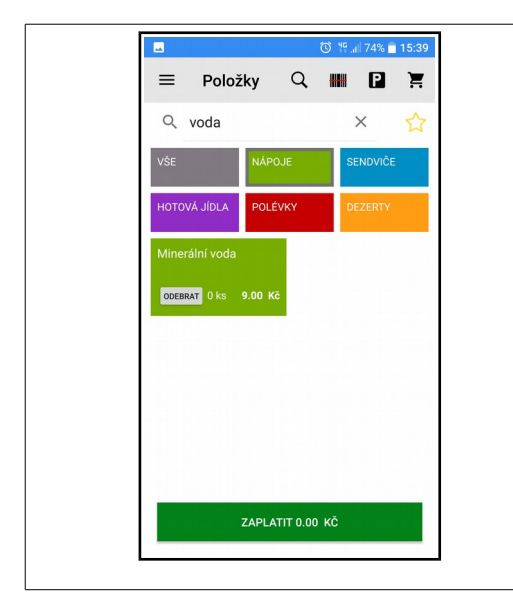

### Hledání v ceníku

Orientaci v ceníku usnadňují funkce vyhledávání 📿

Pomocí Hvězdičky lze filtrovat oblíbené položky.

Pomocí **Lupy** je možné hledat fulltextově. Hledání ignoruje velikost písmen a diakritiku.

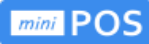

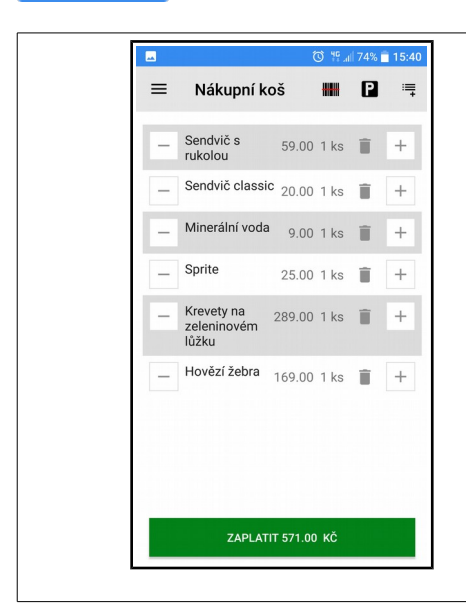

### Nákupní koš

Položky v **nákupním koši** lze ubírat pomocí – a přidávat pomocí +

Editace řádku se zahájí kliknutím na obsah řádku.

### \* 🖀 📶 83% 🗖 14:42 ô Nákupní koš ## P Hovězí žebra 169.00 1 ks 📋 Baklažán dušený v miso omáčce PLU 492 Měrná iednotka Kus Množstvi 1 Jednotková cena (CZK) 199.00 Celková cena (CZK) 199.00

### Editace řádku

Jednotlivé řádky vybraných položek lze editovat a následně uložit.

Lze měnit množství, upravit jednotkovou cenu i celkovou cenu. **Třetí údaj se vždy dopočítá**.

Při editaci množství nebo jednotkové ceny se dopočítá celková cena.

Při editaci celkové ceny se dopočítá jednotková cena.

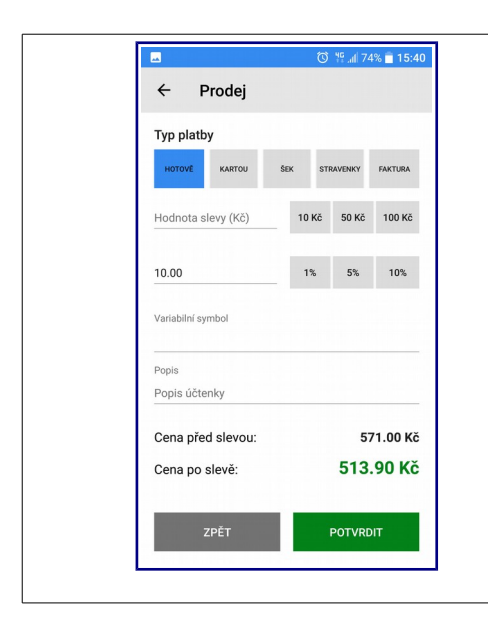

### Prodej a sleva

Při prodeji lze zvolit **typ platby**, **hodnotu slevy** v CZK nebo v %.

**Hodnotu slevy** lze rychle zadat tlačítky rychlé slevy. Zadání se sčítají. Např. 2 x 10 Kč = sleva 20 Kč.

Na obrazovce lze zde doplnit **variabilní symbol** a **popis účtenky** (popis zboží, služby nebo jméno zákazníka).

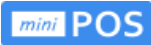

|            |          |                | 🛈 🏪 📶 749 | % 📄 15:40                |  |
|------------|----------|----------------|-----------|--------------------------|--|
| ÷          | Prodej l | hotově         |           |                          |  |
| Měna       |          |                | CZK       | 4                        |  |
| K uhra     | zení     |                | 514.00 Kč |                          |  |
| Zaplaceno  |          | <u>1000</u> Kč |           |                          |  |
| K vrá      | icení    |                | 486.      | 00 Kč                    |  |
|            | ZPĚT     |                | POTVRDIT  |                          |  |
|            |          |                |           |                          |  |
| <b>I</b> . |          |                |           |                          |  |
| +          | 1        | 2              | 3         | $\langle \times \rangle$ |  |
| -          | 4        | 5              | 6         | •                        |  |
|            | 7        | 8              | 9         | _                        |  |
| /          | *        | 0              | #         | Hotovo                   |  |

### Placeno – vráceno

Při platbě - Prodej hotově lze volit měnu.

- Přepnutím měny se přepočítává částka k uhrazení automaticky.
- Během placení zaplaceno se zobrazuje částka k vrácení, která je vždy v CZK.

**Poznámka:** Po **potvrzení** prodeje se vytváří doklad a již nelze jít zpět. Jednou vystavený doklad už není možné editovat, je možné jej pouze stornovat.

| - w 🖄       |            |        | 🗟 🗟 👔    | )% 📋 8:25                |  |  |
|-------------|------------|--------|----------|--------------------------|--|--|
| ÷           | Prodej     | hotově |          |                          |  |  |
| Měna        | Měna       |        |          |                          |  |  |
| K uhra      | K uhrazení |        |          | 52.67 €                  |  |  |
| Zaplaceno   |            |        |          | 60€                      |  |  |
| K vra       | K vrácení  |        |          | 198Kč                    |  |  |
|             | ZPĚT       |        | POTVRDIT |                          |  |  |
|             |            |        |          |                          |  |  |
| <u>lı</u> . |            |        |          |                          |  |  |
| +           | 1          | 2      | 3        | $\langle \times \rangle$ |  |  |
| -           | 4          | 5      | 6        | •                        |  |  |
| •           | 7          | 8      | 9        | _                        |  |  |
| 1           | *          | 0      | #        | Hotova                   |  |  |

### Platba cizí měnou

Lze přijmout **platbu v jiné měně**. Po výběru cizí měny pokladna přepočítá částku k platbě **nastaveným kurzem**. Po zadání přijaté částky v cizí měně vypočítá pokladna částku k **vrácení v Kč**.

**Poznámka:** Pokud chcete vrátit v cizí měně, je třeba spočítat částku k vrácení mimo aplikaci.

Cizí měny se povolují v Nastavení – Měny a kurzy.

|                                                |                                       | *                              | 🕲 🖀 📶 68% 🖥                                   |
|------------------------------------------------|---------------------------------------|--------------------------------|-----------------------------------------------|
| ← Ná                                           | hled úči                              | tenky                          |                                               |
|                                                | Pekar<br>Jans                         | ny Br<br>ska 15                | no<br>4                                       |
|                                                | ICO:<br>DIC: /                        | 12345<br>ABC123                | 6<br>456                                      |
| FIK: 41<br>Doklad:<br>Datum:<br>Variabi        | 5764248<br>15<br>05.10.20<br>lni symt | 016 16<br>001: 0               | :40:34                                        |
| Polozka<br>Krevety<br>1x289<br>Ananáso<br>rýži | na zele<br>0.00<br>ové canne          | DPH<br>eninov<br>21%<br>elloni | Castka<br>ém lůžku<br>289.00 CZI<br>s mléčnou |
| 2x219                                          | .00                                   | 21%                            | 438.00 CZI                                    |
| Mezisou<br>K plath<br>Zaplace                  | icet<br>ve<br>eno hotov               | /e                             | 727.00 CZ<br>727.00 CZ<br>1000.00 CZ          |
|                                                | 0[                                    | DESLAT                         |                                               |
| 057.7                                          |                                       |                                | VYTISKNOUT                                    |

### Náhled dokladu

**Náhled dokladu lze povolit/zrušit v Nastavení.** Tím je možné zrychlit odbavení platby. Pak je třeba ale v nastavení zatrhnout **Automatický tisk účtenek**.

Pokladna umožňuje účtenku vytisknout, odeslat na email nebo uložit bez tisku. Účtenka je vždy odeslána na EET a uložena v přehledu dokladů.

**Poznámka:** Je možné nastavit, že se účtenky na EET neodesílají. Aktuální prodej je možné vyjmout z EET.

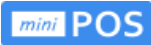

| -                                              | 🛈 🎋 📶 74% 💼                                           |
|------------------------------------------------|-------------------------------------------------------|
| ← Stoly a účty                                 |                                                       |
| STOLY                                          | ÚČTY                                                  |
| <b>1</b><br>571.00 Кё (6)<br>4:10:2016   00:04 |                                                       |
|                                                | <b>4</b><br>632.00 Kč (9)<br>4.10.2016   00:04        |
|                                                | <b>6</b><br><b>826.00 Kč (4)</b><br>4.10.2016   00:04 |
|                                                |                                                       |
|                                                |                                                       |
|                                                |                                                       |
|                                                |                                                       |

### Objednávky na stoly

Položky můžete přiřadit (zaparkovat) k jednotlivým **stolům nebo účtům** vybráním ikony **P**. Následně lze k obsazeným stolům položky přidávat.

Naopak když je nákupní košík prázdný, můžete do něj načíst dříve **"zaparkované"** položky na stůl.

Pokud máte v **Nastavení tisku** označen **Automatický tisk objednávek,** vytiskne se při "**zaparkování"** ke stolu/účtu objednávka (například do kuchyně).

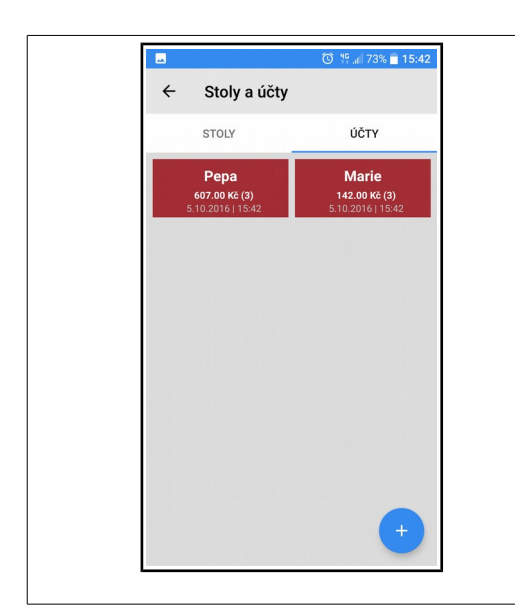

### Pojmenované účty

Položky můžete přiřadit (zaparkovat) k jednotlivým **účtům** vybráním ikony **P**.

Pomocí ikony tvlevém spodním rohu lze jednotlivé **účty** vytvářet a pojmenovat.

| <ul> <li>← Stůl: 1 Y IIII 2 =</li> <li>Hovězí vývar s játrovými knedlíčky</li> <li>Boršč 28.00 1.00 ks i +</li> <li>Kulajda 32.00 3.00 ks i +</li> <li>Svíčková 98.00 1.00 ks i +</li> </ul>                                     |                                                                    | i 14 O        | 76% 📄 16:05 |
|----------------------------------------------------------------------------------------------------|--------------------------------------------------------------------|---------------|-------------|
| Hovězí<br>vývar s<br>játrovými<br>knedlíčky         28.00 1.00 ks         +           Boršč         28.00 1.00 ks         +           Kulajda         32.00 3.00 ks         +           Svíčková         98.00 1.00 ks         + | ← Stůl: 1                                                          | ۳ 🗰           | ₽ ≒         |
| -       Boršč       28.00       1.00 ks       Image: Height +         -       Kulajda       32.00       3.00 ks       Image: Height +         -       Svíčková       98.00       1.00 ks       Image: Height +                   | <ul> <li>Hovězí<br/>vývar s<br/>játrovými<br/>knedlíčky</li> </ul> | 28.00 1.00 ks | ÷           |
| <ul> <li>− Kulajda 32.00 3.00 ks  +</li> <li>− Svičková 98.00 1.00 ks  +</li> </ul>                                                                                                    | — Boršč                                                            | 28.00 1.00 ks | <b>i</b> +  |
| — Svíčková 98.00 1.00 ks                                                                                                    | — Kulajda                                                          | 32.00 3.00 ks | î +         |
|                                                                                                    | — Svíčková                                                         | 98.00 1.00 ks | <b>i</b> +  |
|                                                                                                    |                                                                    |               |             |

### Načtení stolu

Kliknutím na ikonu obsazeného Stolu nebo Účtu se načte jeho obsah. Dále je možný zaplatit účet celý, jeho část a nebo přesunout na jiný stůl / účet (dále jen stůl).

Částečný prodej – zde lze zaplatit část platby zaparkované na stůl

**Přesun stolu** – zde lze přesunout platbu na jiný stůl pomocí ikony rozcestí v horní liště.

Vrácení na stůl - pomocí ikony P v horní liště

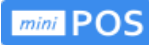

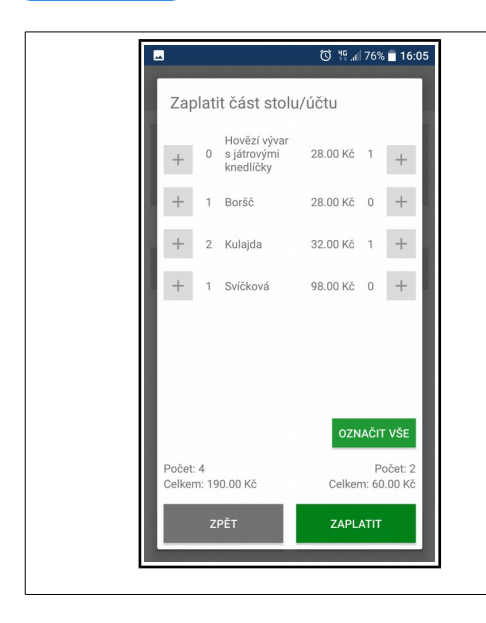

Přeparkovat část stolu/účtu

Kulaida

očet: 4 elkem: 194.00 Kč 🔞 👯 🕼 76% 💼 16:05

28.00 Kč 1 +

28.00 Kč 1 + 32.00 Kč 0 +

98.00 Kč 0 +

AČIT VŠ

Celkem: 56.00

# Částečná platba

Tlačítky + na pravé straně je možné přidávat položky, které se budou nyní platit.

Tlačítky + na levé straně se položky z aktuálně placeného účtu odebírají.

Tlačítkem **Označit vše** se k platbě označí vše.

### Přesun stolu

Tlačítky + na pravé straně je možné přidávat položky, které se budou přesouvat jinam.

Tlačítky + na levé straně se položky z přesunu naopak odebírají.

Tlačítkem **Označit vše** se pro přesun označí vše.

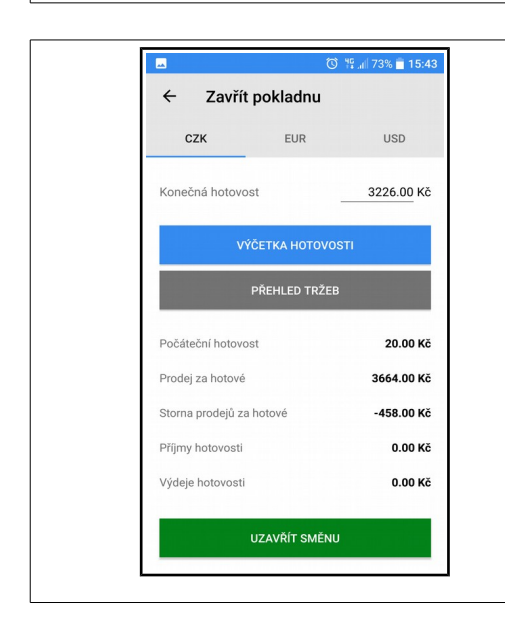

### Denní uzávěrka

Na hlavní obrazovce vyberte **ZAVŘÍT POKLADNU** a zobrazí se obrazovka s **Výčetkou hotovosti** a **Přehledem tržeb.** 

Následně lze zde provést denní uzávěrku a **Uzavřít** směnu.

Směny se v aplikaci ukládají a je možné i později zobrazit přehled tržeb za starší směny.

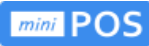

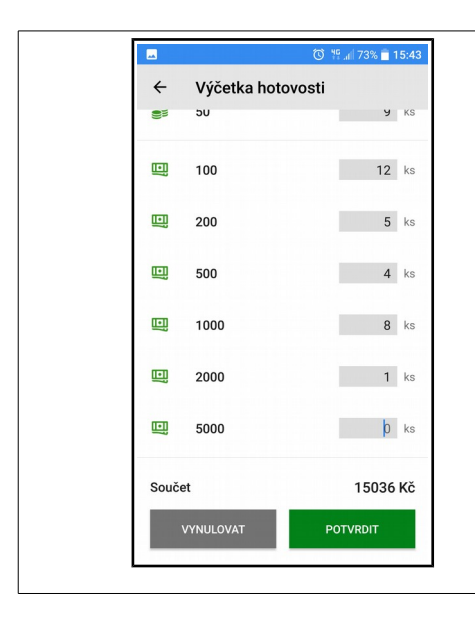

### Výčetka hotovosti

Umožňuje provést výčetku hotovosti a potvrdit.

Vypočtená částka se vyplní jako konečná (nebo počáteční) hotovost dané směny.

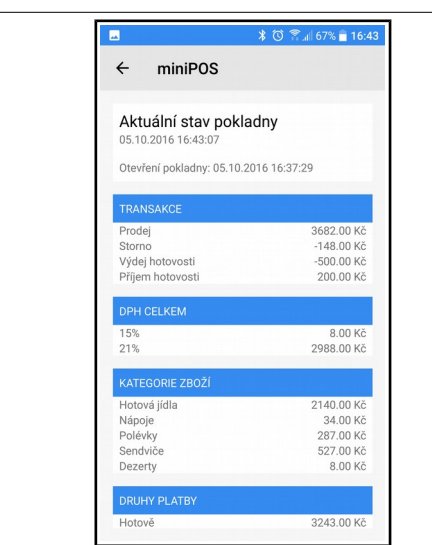

### Stav pokladny

**Aktuální stav pokladny** je možné vytisknout, uložit nebo odeslat na email jako průběžný přehled tržeb.

Vyčíslen je počet transakcí, celkový prodej, sumarizace za sazby DPH, kategorie, druhy plateb a pohyb hotovosti v pokladně.

| **           | 🛈 🎋 📶 88% 📃 13       |
|--------------|----------------------|
| ← Doklady    | •                    |
| 40.00 Kč     | 09.01.2017, 16:26:01 |
| Prodej       | Hotově               |
| Potvrzeno    | Číslo dokladu: 58    |
| 289.00 Kč    | 06.01.2017, 12:42:20 |
| Prodej       | Hotově               |
| Potvrzeno    | Číslo dokladu: 57    |
| 27.00 Kč     | 06.01.2017, 11:49:46 |
| Prodej       | Hotově               |
| Potvrzeno    | Číslo dokladu: 56    |
| 545.00 Kč    | 06.01.2017, 10:30:54 |
| Prodej       | Hotově               |
| Potvrzeno    | Číslo dokladu: 55    |
|              |                      |
| PŘEHLED ZA \ | YBRANÉ OBDOBÍ        |

### Přehled dokladů

V **přehledu dokladů** lze vybrat požadovanou účtenku a zobrazit náhled.

Filtr umožní vybrat zobrazené doklady dle několika kritérií současně.

Z náhledu je možné vytisknout **kopii** dokladu.

Lze tisknout přehled tržeb za vybrané období.

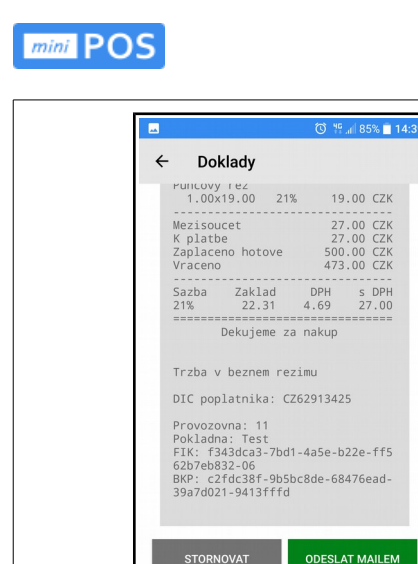

### Zobrazení dokladu

Zobrazí se náhled dokladu, jak byl nebo bude vytištěn na pokladní tiskárně.

Vystavený doklad je možné **Stornovat**, **Odeslat emailem** a nebo **Vytisknout** jeho kopii.

Do přehledu dokladů se vrátíte tlačítkem **Zpět**.

### 🔞 👯 🚛 88% 🛢 13:22 Doklady Datum Čas Od: 1.12.2016 00:00:00 Do: 31.12.2016 23:59:59 Částka 100 500 Typ záznamu Prodej Typ platb Status EET Odesláno SMAZAT FILTR

VYTISKNOUT

### Filtrování dokladů

Filtr umožňuje omezit zobrazení dokladů **dle data, času** a **výše částky.** 

Dále lze filtrovat dle **typu záznamu, typu platby** a **statusu EET.** 

Vybrané filtry je možno **zrušit**, **potvrdit**, **smazat**.

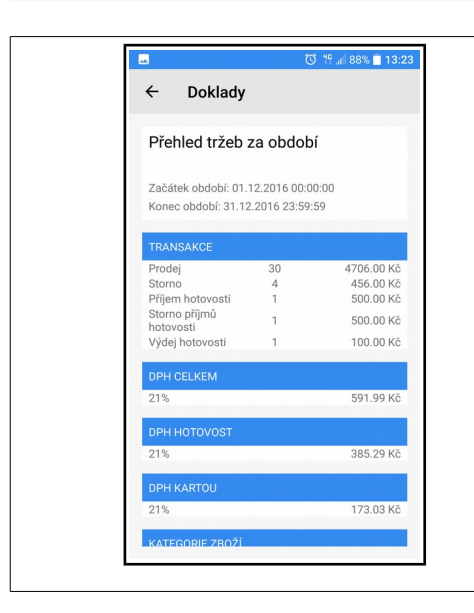

### Přehled tržeb za období

Z přehledu dokladů je možné zobrazit a vytisknout přehled tržeb za vybrané období.

Vyčíslen je počet transakcí, celkový prodej, sumarizace za sazby DPH, kategorie, druhy plateb a pohyb hotovosti v pokladně.

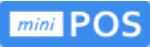

| AKTUÁLNÍ        | SMĚNA                         |
|-----------------|-------------------------------|
|                 | Tržba celkem: 40.00           |
| Čas otevření    | Pátek, 06.01.2017, 12:50:29   |
| Číslo směny: 22 | Tržba celkem: 1000.00         |
| Čas otevření    | Pátek, 06.01.2017, 00:00:00   |
| Čas uzavření    | Pátek, 06.01.2017, 12:42:47   |
| Číslo směny: 21 | Tržba celkem: 0.00            |
| Čas otevření    | Čtvrtek, 05.01.2017, 00:00:00 |
| Čas uzavření    | Čtvrtek, 05.01.2017, 23:59:59 |
| Číslo směny: 20 | Tržba celkem: 761.00          |
| Čas otevření    | Středa, 04.01.2017, 00:00:00  |
| тоžо            | A ZA VYBRANÉ OBDOBÍ           |

### Přehled směn

Zobrazení přehledu směn na provozovně v sestupném pořadí. Poslední směna je vždy nahoře.

Aktuální směna je zvýrazněna.

Je zobrazeno číslo směny, celková tržba, datum a čas otevření a uzavření směny.

Kliknutím na směnu se zobrazí přehled tržeb za tuto směnu.

Směny je možné filtrovat.

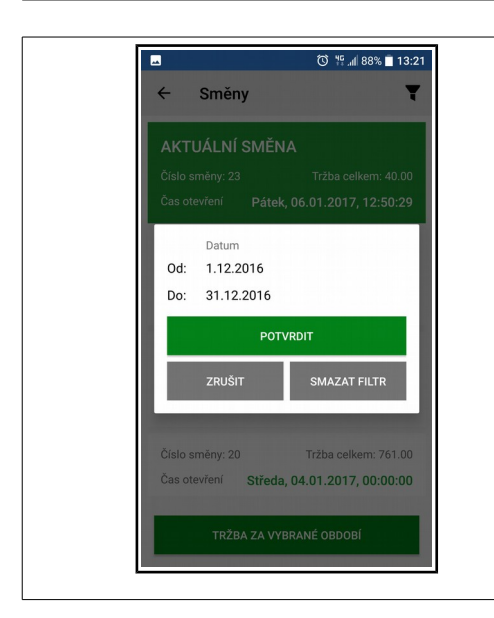

### Filtrování směn

Směny je možné filtrovat za vybrané období od - do.

| ← Směny                                       |                                 |                                      |
|-----------------------------------------------|---------------------------------|--------------------------------------|
| Přehled tržeb                                 | za obdob                        | DÍ                                   |
| Začátek období: 01<br>Konec období: 31.1      | 1.12.2016 00:0<br>12.2016 23:59 | 00:00<br>:59                         |
|                                               |                                 |                                      |
| Prodej<br>Storno<br>Příjem hotovosti          | 30<br>4<br>1                    | 4706.00 Ki<br>456.00 Ki<br>500.00 Ki |
| Storno příjmů<br>hotovosti<br>Výdej hotovosti | 1<br>1                          | 500.00 Ki<br>100.00 Ki               |
| DPH CELKEM                                    |                                 |                                      |
| 21%                                           |                                 | 591.99 Ki                            |
|                                               |                                 |                                      |
| 21%                                           |                                 | 385.29 Ki                            |
| 21/0                                          |                                 |                                      |
| DPH KARTOU                                    |                                 |                                      |

### Přehled tržeb za období

Z přehledu směn je možné zobrazit a vytisknout přehled tržeb za vybrané období.

Vyčíslen je počet transakcí, celkový prodej, sumarizace za sazby DPH, kategorie, druhy plateb a pohyb hotovosti v pokladně.

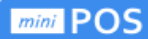

### Nastavení EET v portálové aplikaci ipokladna.cz

V NASTAVENÍ zvolte NASTAVENÍ PROVOZOVNY **nebo** NASTAVENÍ POKLADNY a zvolte **EET.** 

| 🔆 Kontakty Quitec 🔤 Překladač Go                                                                                                    | ogle 💈 Seznam - najdu tam, 👳 Sledování zásilek 🔟 Mapy 號 Sdílej náklady za 🇌 TV program - 🧃 Kalendář Google - 🍤 Veřejný rejstřík a 🕁 EET POKLADNA V 👘 🗸 |
|----------------------------------------------------------------------------------------------------|----------------------------------------------------------------------------------------------------|
| mini POS                                                                                                    | 戀 NASTAVENÍ                                                                                                    |
| Quitec     V       Pokladna 1     V       Image: DokLADY     Image: Doklady       Image: RATEGORIE     Image: Doklady       Image: Doklady     Image: Doklady       Image: Doklady     Image: Doklady       Image: | NASTAVENÍ PROVOZOVNY<br>NASTAVENÍ POKLADNY<br>MĚNY A KURZY                                                                                             |
| Majitel<br>Odhlásit se B                                                                                                    |                                                                                                    |
| Copyright © 2016 miniPOS                                                                                                    |                                                                                                    |

V **EET** zvolte **Podpisový certifikát** a vyberte certifikát /ve formátu **.p12**/ z umístění, kam jste ho uložili. Následně zvolte uložit.

| 📩 Kontakty Quitec 峰 Překladač Google 🕏 Seznam - najdu tam, 🙋 Sledování zásilek 🚺 Mapy 諯 Sdílej náklady za 🐞 TV program - 🧧 Kalendář Google - 🅄 Veřejný rejstřík a 📩 EET POKLADNA V 🛛 🗸 |                                   |            |        |  |  |  |  |
|----------------------------------------------------------------------------------------------------|-----------------------------------|------------|--------|--|--|--|--|
| mini POS                                                                                                    | l NASTAVENÍ - PROVO               | ΟΖΟΥΝΑ     |        |  |  |  |  |
| Quitec 🗸                                                                                                    | PROVOZOVNA Sazby DI               | IPH EET    |        |  |  |  |  |
| Pokladna 1 V                                                                                                    | 🗢 Zpět                            | Přidat     | Uložit |  |  |  |  |
|                                                                                                    | Elektronická evidence tržeb       |            |        |  |  |  |  |
| I≣ POLOŽKY                                                                                                    | Účtenky vč. EET.                  | Ano 🗸      |        |  |  |  |  |
| <b>袋 NASTAVENÍ</b>                                                                                                    | Režim tržby                       | Běžný 💛    |        |  |  |  |  |
| & UŽIVATELÉ                                                                                                    | Mód odeslání                      | Ostrý 💛    |        |  |  |  |  |
|                                                                                                    | Označení provozovny               | 11         |        |  |  |  |  |
|                                                                                                    | Označení pokladny                 | 1          |        |  |  |  |  |
| Majitel<br>Odhlásit se B+                                                                                                    | DIČ. poplatníka                   | CZ62913425 |        |  |  |  |  |
|                                                                                                    | Podpisový certifikát<br>(aktivní) | Procházet  |        |  |  |  |  |
| Copyright © 2016 miniPOS                                                                                                    | Heslo k certifikátu               | např. eet  |        |  |  |  |  |

### Poznámka:

Aplikace miniPOS umožňuje aktivovat několik pokladen (provozoven) s odlišnými DIČ. Pro každé DIČ lze nahrát certifikát pro EET od Finanční správy. Jedno pokladní zařízení může sdílet více samostatných subjektů.